1. Gleichung eingeben

1.1 Gleichungssystem auswählen MODE 5 4
1.2 Zahlen eingeben z.B - 4 und mit bestätigen

2. Ergebnis abrufen

2.1 Nach Eingabe der letzten Zahl  $\square$  drücken, um x<sub>1</sub> anzuzeigen 2.2 Mit  $\bigcirc$  gelangt man zu weiteren Lösungen

Anleitung – Casio fx-991DE Plus

© 2011 - www.NachhilfeTV.org